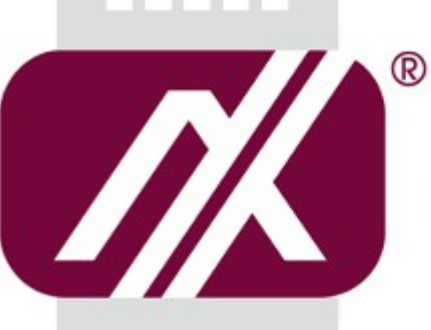

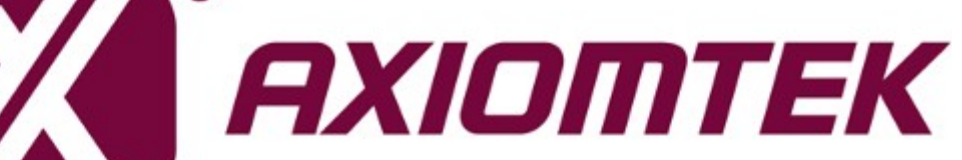

# rBOX630-FL

Software User's Manual

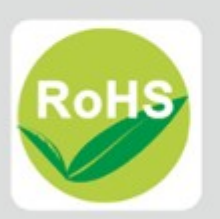

# Disclaimers

This manual has been carefully checked and believed to contain accurate information. Axiomtek Co., Ltd. assumes no responsibility for any infringements of patents or any third party's rights, and any liability arising from such use.

Axiomtek does not warrant or assume any legal liability or responsibility for the accuracy, completeness or usefulness of any information in this document. Axiomtek does not make any commitment to update the information in this manual.

Axiomtek reserves the right to change or revise this document and/or product at any time without notice.

No part of this document may be reproduced, stored in a retrieval system, or transmitted, in any form or by any means, electronic, mechanical, photocopying, recording, or otherwise, without the prior written permission of Axiomtek Co., Ltd.

# **Trademarks Acknowledgments**

Axiomtek is a trademark of Axiomtek Co., Ltd.

Windows is a trademark of Microsoft Corporation.

Other brand names and trademarks are the properties and registered brands of their respective owners.

©Copyright 2022 Axiomtek Co., Ltd. All Rights Reserved Aug. 2022, Version A4 Printed in Taiwan

# **Table of Contents**

| Disc | laimers.  |                                              | 2  |
|------|-----------|----------------------------------------------|----|
| Cha  | apter 1   | I Introduction                               | 5  |
| 1.1  | Specif    | fications                                    | 6  |
|      |           |                                              |    |
| Cha  | apter 2   | 2 Getting Started                            | 9  |
| 2.1  | Conne     | ecting the rBOX630                           | 9  |
|      | 2.1.1     | Serial Console                               | 10 |
|      | 2.1.2     | SSH over Ethernet                            | 12 |
| 2.2  | How to    | o Develop a Sample Program                   |    |
|      | 2.2.1     | Install Yocto Toolchain                      |    |
|      | 2.2.2     | Setting Up the Cross-Development Environment | 15 |
|      | 2.2.3     | Write and Compile Sample Program             | 15 |
| 2.3  | How to    | o Put and Run a Sample Program               | 17 |
|      | 2.3.1     | Via FTP (Default disable)                    | 17 |
|      | 2.3.2     | Via USB Flash Drive                          | 18 |
| 2.4  | How to    | o use MFG tool to download image             | 19 |
| Cha  | apter 3   | 3 The Embedded Linux                         | 21 |
| 31   | -<br>Embe | dded Linux Image Managing                    | 21 |
| 0.1  | 311       | System Version                               | 21 |
|      | 3.1.2     | System Time                                  |    |
|      | 3.1.3     | Internal RTC Time                            |    |
|      | 3.1.4     | External RTC Time                            |    |
|      | 3.1.5     | Adjusting System Time                        |    |
| 3.2  | Netwo     | orking                                       |    |
|      | 3.2.1     | FTP – File Transfer Protocol                 |    |
|      | 3.2.2     | TFTP – Trivial File Transfer Protocol        | 22 |
| Cha  | apter 4   | 4 Programming Guide                          | 23 |
| 4.1  | EApi A    | API Functions                                |    |
| •••  | 4.1.1 E/  | ApiGPIOGetI evel                             | 24 |
|      | 4.1.2 E/  | ApiGPIOSetLevel                              |    |
|      | 4.1.3 EA  | ApiWDogStart                                 |    |
|      | 4.1.4 EA  | ApiWDogTrigger                               |    |
|      | 4.1.5 EA  | ApiWDogStop                                  |    |
|      | 4.1.6 EA  | ApiCanGetTermination                         |    |
|      | 4.1.7 EA  | ApiCanSetTermination                         |    |
|      | 4.1.8 EA  | ApiComGetType                                |    |
|      | 4.1.9 EA  | ApiComSetType                                | 27 |
|      | 4.1.10 E  | EApiComGetTermination                        |    |
|      | 4.1.11 E  | EApiComSetTermination                        |    |

|                   | 4.1.12 E                                                          | EApiHWMGetCaps                                                                                                    |                                        |
|-------------------|-------------------------------------------------------------------|----------------------------------------------------------------------------------------------------|----------------------------------------|
| 4.2               | Comp                                                              | ile Demo Program                                                                                                    |                                        |
|                   | 4.2.1                                                             | Install Yocto Toolchain                                                                                                    | 錯誤! 尚未定義書籤。                            |
|                   | 4.2.2                                                             | Run demo program                                                                                                    |                                        |
| 4.3               | CAN E                                                             | Bus                                                                                                    | 30                                     |
| Cha               |                                                                   |                                                                                                    | 20                                     |
| Спа               | pter :                                                            | o Board Support Package (BSP)                                                                                                    |                                        |
| <b>спа</b><br>5.1 | Host [                                                            | Board Support Package (BSP) Development System Installation                                                                                                    |                                        |
| <b>спа</b><br>5.1 | <b>Host [</b><br>5.1.1                                            | Development System Installation<br>Install Host System                                                                                                    |                                        |
| <b>спа</b><br>5.1 | <b>Host [</b><br>5.1.1<br>5.1.2                                   | Development System Installation<br>Install Host System<br>Install Yocto development                                                                                                    |                                        |
| 5.1               | <b>Host E</b><br>5.1.1<br>5.1.2<br>5.1.3                          | Development System Installation<br>Install Host System<br>Install Yocto development<br>Build and Install Yocto toolchain                                                                                                    | <b>32</b><br>                          |
| 5.1<br>5.2        | Host [<br>5.1.1<br>5.1.2<br>5.1.3<br>U-Boo                        | Development System Installation                                                                                                    | 32<br>32<br>32<br>33<br>33<br>34<br>35 |
| 5.1<br>5.2        | <b>Host E</b><br>5.1.1<br>5.1.2<br>5.1.3<br><b>U-Boo</b><br>5.2.1 | <ul> <li>Board Support Package (BSP)</li> <li>Development System Installation</li> <li>Install Host System</li> <li>Install Yocto development</li> <li>Build and Install Yocto toolchain</li> <li>Install Yocto development</li> <li>Build and Install Yocto toolchain</li> <li>Install Tool and Install Yocto toolchain</li> <li>Install Host System from eMMC (rBOX630 default)</li> </ul> | 32<br>                                 |

# Chapter 1 Introduction

The extreme compact rBOX630 supports the low power RISC-based module (iMX6) processor with extended temperature range of -40°C to +70°C for using in wide range operating environments. Multiple built-in serial ports, high-speed LANs and USB 2.0 ports enable fast and efficient data computation, communication and acquisition. Its digital I/O feature provides users with the convenience of digital devices connection. Besides, the industrial grade IP40-rated rBOX630 meets Safety Agency requirements and has passed heavy industrial CE and FCC testing.

This user's manual is for the embedded Linux preinstalled in rBOX630. The embedded Linux is derived from Linux Yocto Board Support Package, which is based on Linux Kernel 5.10.72 and our hardware patches to suit rBOX630.

#### Software structure

The preinstalled embedded Linux image is located in eMMC Flash memory which is partitioned and formatted to accommodate boot loader, kernel and root filesystem. It follows standard Linux architecture to allow user to easily develop and deploy application software that follows Portable Operating System Interface (POSIX).

To facilitate user program in monitoring and controlling I/O device such as DIO, CAN, Watchdog Timer, the rBOX630 includes 'libEApi.so' shared library.

For connectivity, this image includes most popular internet protocols, some servers and utilities not only making it easy for downloading/uploading files (Linux kernel, application program) or for debugging, but also communicating to outside world via Ethernet, 4G.

For the convenience of manipulating embedded Linux, this image includes lots of popular packages such as busybox, udev, etc.

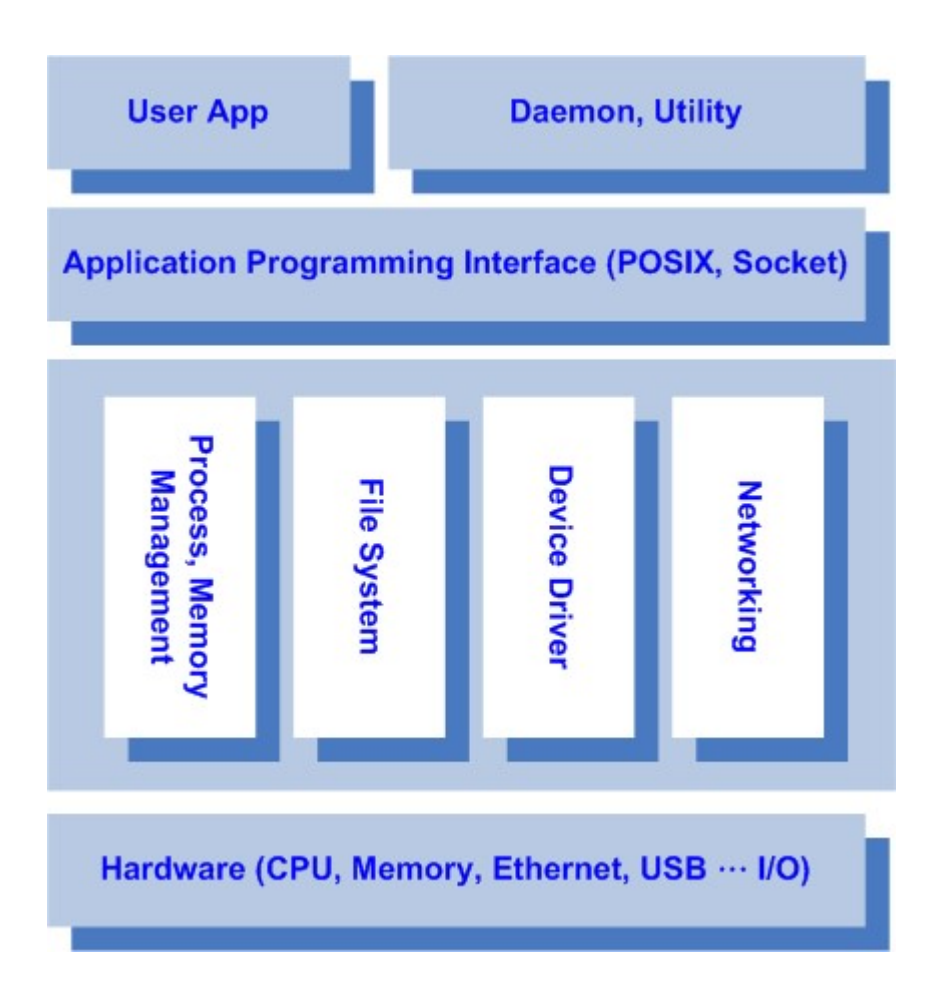

# 1.1 Specifications

- OS: Linux
  - Kernel: 5.10.72 (with Freescale and Axiomtek hardware modified patch)
- Shell
  - Bash
- File system
  - ext4
- Daemons
  - Telnetd: Telnet server daemon
  - FTPD: FTP server daemon

#### • Utilities

- Telnet: Telnet client program
- FTP: FTP client program
- TFTP: Trivial File Transfer Protocol client

#### • Packages

- busybox: Small collection of standard Linux command-line utilities
- **udev**: A device manager for Linux kernel
- dosfstools : Utilities for making and checking MS-DOS FAT file system
- e2fsprogs: A set of utilities for maintaining the ext2, ext3 and ext4 file systems
- ethtool: A Linux command for displaying or modifying the Network Interface Controller (NIC) parameters
- i2c-tools : A heterogeneous set of I2C tools for Linux
- procps : Utilities to report on the state of the system, including the states of running processes, amount of memory

#### • Development Environment

- Host OS/ development OS: The recommended minimum Ubuntu version is 18.04 or later
- Toolchain/ cross compiler: toolchain-x.x.x-hardknott (Yocto project 3.3 Hardknott)

#### • HW's Lib (Hardware's Library)

- Digital I/O
  - Read digital input
  - Write digital output
- CAN
  - Termination setting

#### Watch Dog Timer

- Enable
- Clean
- Set timer
- COM
  - RS-232/422/485 mode setting
  - Termination setting

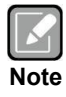

All specifications and images are subject to change without notice.

This page is intentionally left blank.

# **Chapter 2 Getting Started**

#### Connecting the rBOX630 2.1

You can connect the rBOX630 to personal computer (PC) in two ways:

- Serial RS-232 console .
- SSH over Ethernet

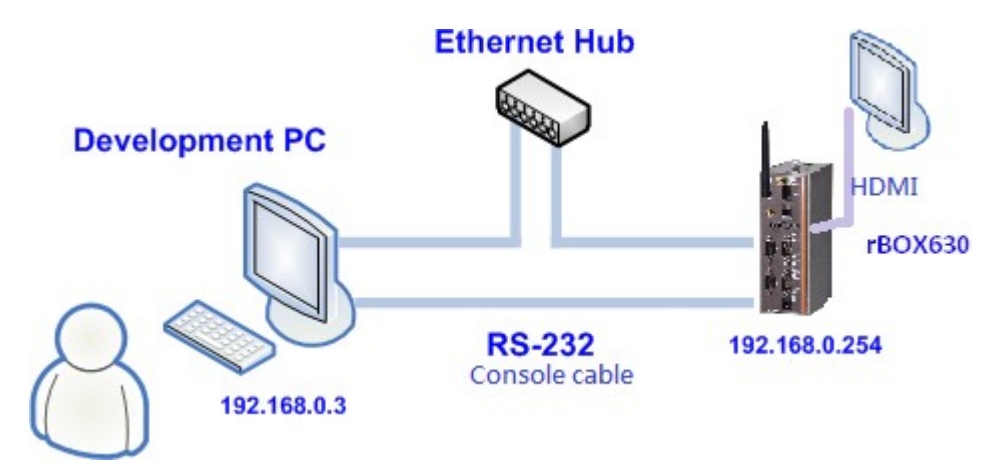

|     |    | ч. |
|-----|----|----|
| 7   | 1  |    |
| S., | А  |    |
| -   |    |    |
|     | \$ |    |

Please download below data from Axiomtek's website as below list if you have the demand.

Note

BSP support package. http://www.axiomtek.com/products/ViewProduct.asp?view=8947

#### 2.1.1 Serial Console

The serial console is a convenient interface for connecting rBOX630 to PC. First of all, it is very important to make sure that your desktop connects to rBOX630 by console cable. Please set the system as follows:

Baudrate: 115200 bps Parity: None Data bits: 8 Stop bit: 1 Flow Control: None

Here we use PuTTY to setup and link to the rBOX630. Learn how to do it with these step by step instructions:

1. Open PuTTY and choose 'Serial' as the connection type.

| Reputity Configuration                       |                                                                        | ×                               |
|----------------------------------------------|------------------------------------------------------------------------|---------------------------------|
| Category:                                    | Basic options for your PuTTY                                           | session                         |
| ⊡ Logging<br>⊡ Terminal<br>⊡ Keyboard        | Specify the destination you want to con<br>Serial line<br>COM1         | Speed<br>9600                   |
| - Features<br>- Window                       | Connection type:                                                       | SF   Serial                     |
|                                              | Load, save or delete a stored session<br>Sav <u>e</u> d Sessions       |                                 |
| Colours<br>Data<br>Proxy<br>Telnet<br>Rlogin | Default Settings<br>10.1.40.15<br>10.1.40.17<br>10.1.40.170<br>rbox610 | Load<br>Sa <u>v</u> e<br>Delete |
| ia⊡-SSH                                      | Close window on e <u>xi</u> t:<br>Always Never Only or                 | n clean exit                    |
| About                                        | Open                                                                   | Cancel                          |

2. Configure the serial port correctly (see image below). Click Open and power on the rBOX630.

| Session | Options controlling                                                                                                    | local serial lines                           |
|---------|----------------------------------------------------------------------------------------------------|----------------------------------------------|
|         | Select a serial line<br>Serial line to connect to<br>Configure the serial line<br>Speed (baud)<br>Data bits<br>Stop bits<br>Parity<br>Flow control | COM5<br>115200<br>8<br>1<br>None<br>XON/XOFF |

3. If connection is established successfully, you should see the following image.

NXP i.MX Release Distro 1.0.1 rbox630-6dl ttymxc0 rbox630-6dl login:

4. To login, please enter 'root' (with no password).

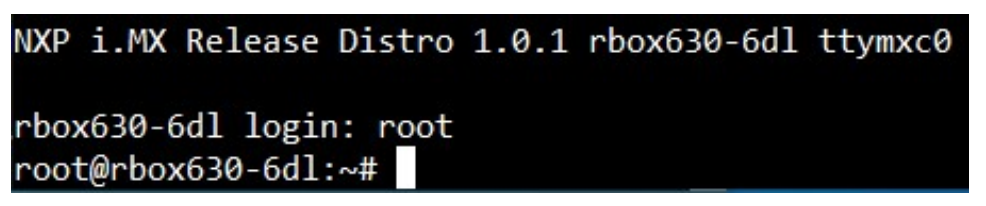

#### 2.1.2 SSH over Ethernet

Now, we are going to connect the rBOX630 to PC over Ethernet. The following illustrations show how to do it under Windows<sup>®</sup> and Linux environment.

#### For Windows<sup>®</sup> users:

1. Here we also use PuTTY to setup and link. Open PuTTY and choose 'SSH' as the connection type. Then set the IP address and click Open.

| logory.                                                                                                    |                                                                                    |                        |
|----------------------------------------------------------------------------------------------------|------------------------------------------------------------------------------------|------------------------|
| Session                                                                                                    | Basic options for your Pu                                                          | TTY session            |
| Logging<br>Terminal                                                                                                    | Specify the destination you want to<br>Host Name (or IP address)                   | connect to<br>Port     |
|                                                                                                    | 192.168.0.254                                                                      | 22                     |
| - Features<br>- Window                                                                                                    | Connection type:                                                                   | SSH Serial             |
| <ul> <li>Appearance</li> <li>Behaviour</li> <li>Translation</li> <li>Selection</li> <li>Colours</li> <li>Connection</li> <li>Data</li> <li>Proxy</li> <li>Teinet</li> <li>Rlogin</li> </ul> | Load, save or delete a stored sessi<br>Saved Sessions                              | on                     |
|                                                                                                    | Default Settings<br>COM3-115200<br>COM4-115200<br>MPCDevelop<br>NA-811<br>SBC8A815 | Load<br>Save<br>Delete |
| ⊕-SSH                                                                                                    | Close window on exit:<br>Always Never On                                           | ily on clean exit      |

2. If connection is established successfully, you should see the following image.

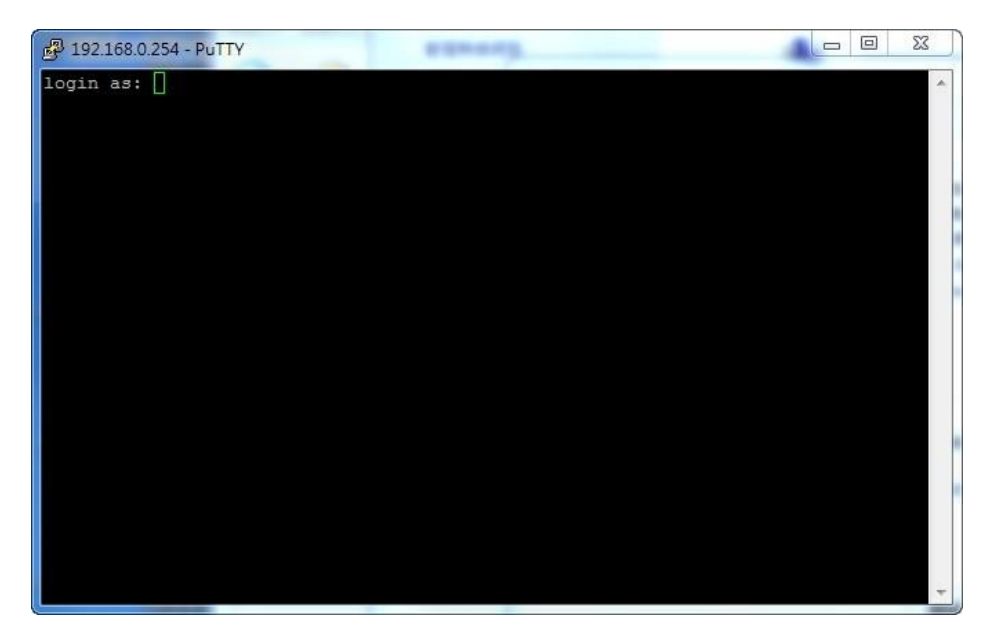

3. To login rBOX630, please enter 'root' (with no password).

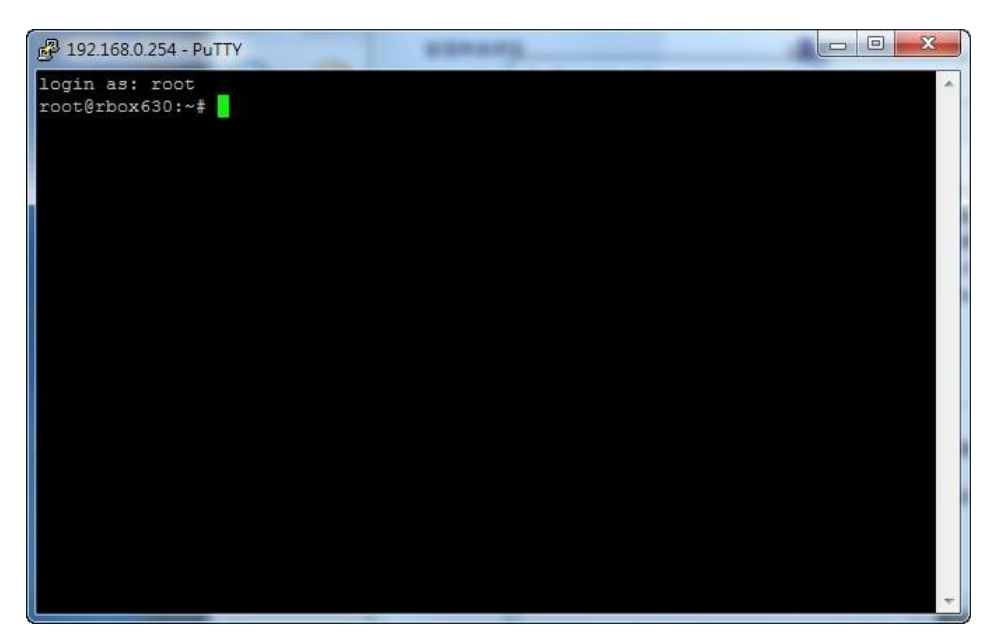

#### For Linux users:

1. Open terminal and keyin 'ssh' command.

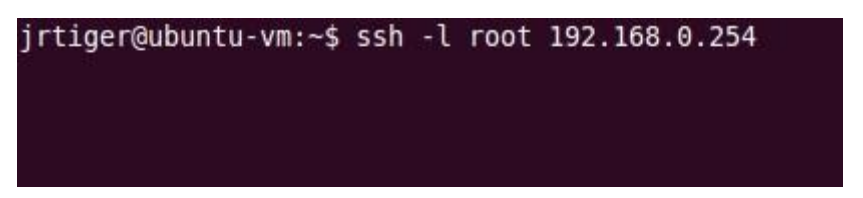

2. After the connection is established successfully.

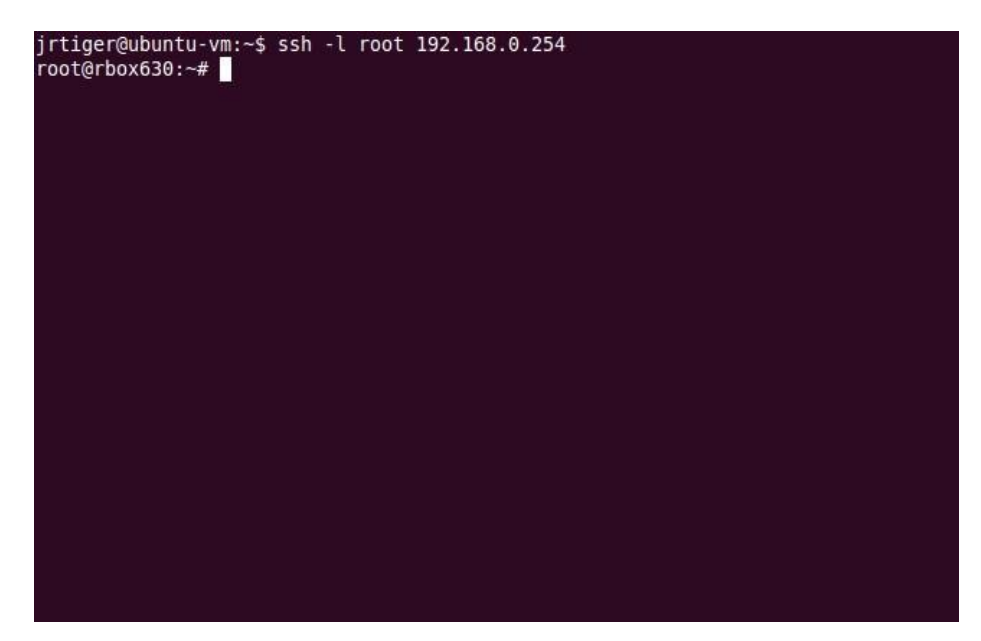

# 2.2 How to Develop a Sample Program

In this section, learn how to develop a sample program for rBOX630 with the following step by step instructions. The sample program is named 'hello.c'.

#### 2.2.1 Install Yocto Toolchain

Before you develop and compile sample program, you should install Yocto toolchain into development PC. You can follow below step to install Yocto toolchain or refer to Chapter 5 Board Support Package to build the toolchain for rBOX630.

- Host Ubuntu version. Ubuntu 18.04 or later: axiomtek@axiomtek-PC:~\$ uname -a Linux axiomtek-PC 5.4.0-42-generic #46~18.04.1-Ubuntu SMP Fri Jul 10 07 :21:24 UTC 2020 x86\_64 x86\_64 x86\_64 GNU/Linux
- 2. Copy the toolchain script to home directory. axiomtek@axiomtek-PC:~\$ ls fsl\* fsl-imx-xwayland-glibc-x86\_64-imx-image-full-cortexa9t2hf-neon-rbox630-6dl-toolchain-1.0.1.sh
- 3 Execute the toolchain script and press Enter to install to default directory.

```
4 Check the directory.
```

eed [Y/n]? Y

axiomtek@axiomtek-PC:~\$ ./fsl-imx-xwayland-glibc-x86\_64-imx-image-fullcortexa9t2hf-neon-rbox630-6dl-toolchain-1.0.1.sh NXP i.MX Release Distro SDK installer version 1.0.1

6 Install finish.

5

```
axiomtek@axiomtek-PC:~$ ./fsl-imx-xwayland-glibc-x86_64-imx-image-full-
cortexa9t2hf-neon-rbox630-6dl-toolchain-1.0.1.sh
NXP i.MX Release Distro SDK installer version 1.0.1
  _____
Enter target directory for SDK (default: /opt/fsl-imx-xwayland/1.0.1):
You are about to install the SDK to "/opt/fsl-imx-xwayland/1.0.1". Proc
eed [Y/n]? Y
[sudo] password for axiomtek:
Extracting SDK.....
      .....done
Setting it up...done
SDK has been successfully set up and is ready to be used.
Each time you wish to use the SDK in a new shell session, you need to s
ource the environment setup script e.g.
$ . /opt/fsl-imx-xwayland/1.0.1/environment-setup-cortexa9t2hf-neon-po
ky-linux-gnueabi
```

### 2.2.2 Setting Up the Cross-Development Environment

Before you can develop using the cross-toolchain, you need to set up the crossdevelopment environment, and then you can find this script in the directory you chose for installation.

```
$ ./opt/fsl-imx-xwayland/x.x.x/environment-setup-cortexa9t2hf-neon-poky-linux-gnueabi
axiomtek@axiomtek-PC:~$
axiomtek@axiomtek-PC:~$ . /opt/fsl-imx-xwayland/1.0.1/environment-setup
-cortexa9t2hf-neon-poky-linux-gnueabi
```

### 2.2.3 Write and Compile Sample Program

```
~$ mkdir -p example
~$ cd example
Use vi to edit hello.c.
~$ vi hello.c
#include<stdio.h> int
main()
{
    printf("hello world\n"); return 0;
}
```

To compile the program, please do: ~\$ arm-poky-linux-gnueabi-gcc hello.c -o hello

axiomtek@axiomtek-PC:~\$ arm-poky-linux-gnueabi-gcc hello.c -o hello

After compiling, enter the following command and you can see the 'hello' execution file.

~\$ Is -I
jrtiger@test-H97M-D3H:~/example\$ ls -al
total 24
drwxrwxr-x 2 jrtiger jrtiger 4096 9月 14 18:08 .
drwxr-xr-x 13 jrtiger jrtiger 4096 9月 14 17:46 ..
-rwxrwxr-x 1 jrtiger jrtiger 9851 9月 14 18:08 hello
-rw-rw-r- 1 jrtiger jrtiger 76 9月 14 17:46 hello.c
jrtiger@test-H97M-D3H:~/example\$

# 2.3 How to Put and Run a Sample Program

In this section, we provide 3 methods showing how to put the 'hello' program into rBOX630 and execute it.

### 2.3.1 Via FTP (Default disable)

The rBOX630 has a built-in FTP server. Users can put 'hello' program to rBOX630 via FTP by following the steps below.

1. Enable FTPD daemon

| Use vi /etc/> | kinetd.d/ftpd to enable |   |                |
|---------------|-------------------------|---|----------------|
| service       | ftp                     |   |                |
| {             |                         |   |                |
|               | port                    | = | 21             |
|               | protocol                | = | tcp            |
|               | socket_type             | = | stream         |
|               | wait                    | = | no             |
|               | user                    | = | root           |
|               | server                  | = | /usr/sbin/ftpd |
|               | disable                 | = | no             |
| }             |                         |   |                |

Restart Internet server

# systemctl restart xinetd

root@rbox630-6dl:/etc/xinetd.d# systemctl restart xinetd

2. On your host PC

```
$ ftp [ip] (username: root)
axiomtek@axiomtek-PC:~$ ftp 10.1.30.91
Connected to 10.1.30.91.
220 Operation successful
Name (10.1.30.91:axiomtek): root
230 Operation successful
Remote system type is UNIX.
Using binary mode to transfer files.
ftp>
```

3. ftp> bin

ftp> put hello
ftp> bin
200 Operation successful
ftp> put hello
local: hello remote: hello
200 Operation successful
150 Ok to send data
226 Operation successful
7800 bytes sent in 0.00 secs (35264.8 kB/s)
ftp> []

If the operation is successful, you can see 'hello' program at rBOX630's */home/root* directory.

```
root@rbox630:~# ls
hello
root@rbox630:~#
```

5. ~# chmod +x hello

4.

6. Run the 'hello' program.

```
~#./hello
root@rbox630:~# chmod +x hello
root@rbox630:~# ./hello
hello world
root@rbox630:~#
```

#### 2.3.2 Via USB Flash Drive

Another method of putting 'hello' program into rBOX630 is via USB flash drive. Please follow the instructions below.

- 1. From the PC, copy 'hello' program to USB flash drive.
- 2. Attach USB flash drive to rBOX630.
- 3. # cp /run/media/sda1/hello /home/root
- 4. # cd /home/root
- 5. # chmod +x hello
- 6. # ./hello

```
root@rbox630-6dl:~# cp /run/media/sda1/hello /home/root/
root@rbox630-6dl:~# cd /home/root
root@rbox630-6dl:~# chmod +x hello
root@rbox630-6dl:~# ./hello
hello world
```

# 2.4 How to use MFG tool to download image

In this section, we show how to use MFG tool to download image to the rBOX630 System.

1. Before using the mfgtool, you have to change the rBOX630 CPU board JP2 boot mode (default emmc boot) to OTG serial downloader mode. Connect the rBOX630 and PC with a USB cable.

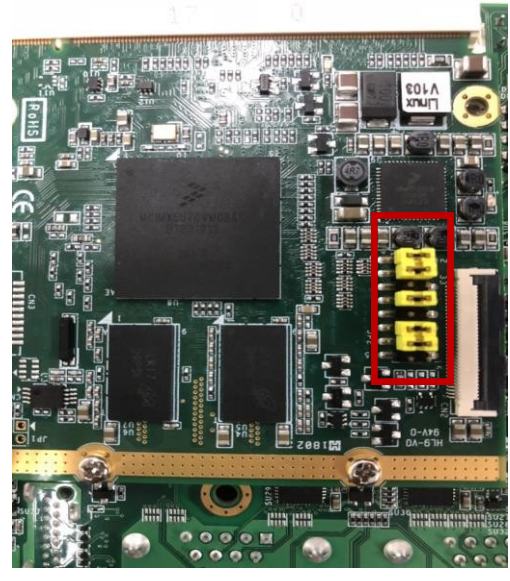

Emmc boot mode

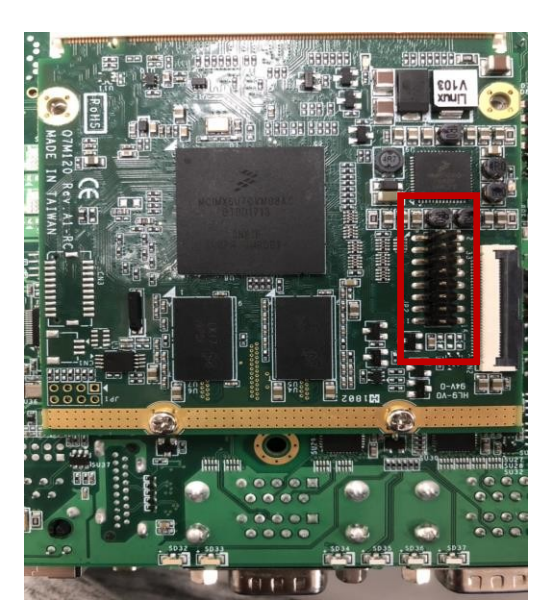

Serial downloader mode

2. Extract Axiomtek's Yocto BSP and you will see Image in the rBOX630\_L510\_vx.x.x directory

| Imag  | e        |  |
|-------|----------|--|
| Toolo | hain     |  |
| Yocto | _patches |  |

#### For Windows<sup>®</sup> users:

1. Open Windows PowerShell or CMD and switch to tool path

| PS C:\WINDOWS\system32> d:<br>PS D:\> cd .\rBOX630_L510_v1.0.1\Image\ax_uuu_v1.0.0                                                                                                    | 0\                                                        |
|----------------------------------------------------------------------------------------------------|-----------------------------------------------------------|
| 2. Run flash command: > uuu.exe rbox630_emmc.uu                                                                                                    | ı                                                         |
| 3. After burning has completed, the status will change                                                                                                    | to "Done" as below.                                       |
| PS C:\WINDOWS\system32> d:<br>PS D:\> cd .\rBOX630_L510_v1.0.1\Image\ax_uuu_v1.0.0<br>PS D:\rBOX630_L510_v1.0.1\Image\ax_uuu_v1.0.0> .\uuu<br>uuu (Universal Update Utility) for nxp imx chips | \<br>.exe .\rbox630_emmc.uuu<br>libuuu_1.4.193-0-ge56424c |
| Success 1 Failure 0                                                                                                    |                                                           |
| 1:3 26/26 [Done                                                                                                    | ] FBK: Done                                               |

#### For Linux users:

1. Open Windows PowerShell or CMD and switch to tool path

| •                                                  |                                                |                                                                                                    | •                                                                                                    |      |
|----------------------------------------------------|------------------------------------------------|----------------------------------------------------------------------------------------------------|----------------------------------------------------------------------------------------------------|------|
| axiom<br>axiom                                     | ıtek@a<br>ıtek@a                               | xiomtek-PC:~\$<br>xiomtek-PC:~\$ cd rBOX                                                                                                    | 630_L510_v1.0.1/Image/ax_uuu_v1.0                                                                                                    | 0.0/ |
| 2. Rur                                             | n flasł                                        | n command: \$ sudo ./uuu                                                                                                    | rbox630_emmc.uuu                                                                                                    |      |
| 3. Afte<br>axiomte<br>axiomte<br>[sudo]<br>uuu (Un | er bur<br>k@axio<br>k@axio<br>passwo<br>iversa | ning has completed, the s<br>ntek-PC:~\$ cd rBOX630_L510_v1<br>ntek-PC:~/rBOX630_L510_v1.0.1,<br>rd for axiomtek:<br>L Update Utility) for nxp imx | tatus will change to "Done" as below.<br>.0.1/Image/ax_uuu_v1.0.0/<br>/Image/ax_uuu_v1.0.0\$ sudo ./uuu rbox630_emmc<br>chips libuuu_1.4.193-0-ge56424c | .uuu |
| Success                                            | 1                                              | Failure 0                                                                                                    |                                                                                                    |      |
| 1:9                                                | 26/26                                          | [Done                                                                                                    | ] FBK: Done                                                                                                    |      |

3. Change rBOX630 CPU board JP2 boot mode as emmc mode, success.

# Chapter 3 The Embedded Linux

# 3.1 Embedded Linux Image Managing

#### 3.1.1 System Version

This section describes how to determine system version information including kernel and root filesystem version.

Check kernel version with the following command: # uname -r

root@rbox630-6dl:~# uname -r 5.10.72-lts-5.10.y+gb5139936405c

Check root filesystem with the login screen:

# NXP i.MX Release Distro 1.0.1 rbox630-6dl ttymxc0 rbox630-6dl login:

### 3.1.2 System Time

System time is the time value loaded from RTC each time the system boots up. Read system time with the following command: ~# date

```
root@rbox630:~# date
Thu Aug 20 13:00:05 UTC 2015
```

# 3.1.3 Internal RTC Time

The internal RTC time is read from i.MX processor internal RTC. Note that this time value is not saved, when system power is removed.

Read internal RTC time with the following command: ~# hwclock -r --rtc=/dev/rtc1

```
root@rbox630:~# hwclock -r --rtc=/dev/rtc1
Fri Jan 2 23:17:21 1970 0.000000 seconds
```

### 3.1.4 External RTC Time

The external RTC time is read from RS5C372 external RTC. When system power is removed, this time value is kept as RS5C372 is powered by battery.

Read external RTC time with the following command: ~# hwclock -r

root@rbox630:~# hwclock -r Wed Sep 16 17:09:24 2015 0.000000 seconds

### 3.1.5 Adjusting System Time

Manually setting up the system time. ~# date -s YYYYMMDDHHmm.SS

#### root@rbox630:~# date -s 201509161714.05 Wed Sep 16 17:14:05 UTC 2015

Write sync time to internal RTC \$ hwclock -w --rtc=/dev/rtc1

Write sync time to external RTC \$ hwclock -w

```
root@rbox630:~# hwclock -w --rtc=/dev/rtc1
root@rbox630:~# hwclock -r --rtc=/dev/rtc1
Wed Sep 16 17:20:02 2015 0.0000000 seconds
root@rbox630:~# hwclock -w
root@rbox630:~# hwclock -r
Wed Sep 16 17:20:11 2015 0.000000 seconds
```

# 3.2 Networking

#### 3.2.1 FTP – File Transfer Protocol

FTP is a standard network protocol used to transfer files from one host to another host over TCP-based network.

The rBOX630 comes with a built-in FTP server. Section 2.3 shows the steps to put 'hello' program to rBOX630 via FTP.

# 3.2.2 TFTP – Trivial File Transfer Protocol

TFTP is a lightweight protocol of transfer files between a TFTP server and TFTP client over Ethernet. To support TFTP, this embedded Linux image has built-in TFTP client, so does its accompanying bootloader U-boot.

# Chapter 4 Programming Guide

We release a set of application programming interface (API) functions for users to access/control hardware. With these API functions, users can more easily design their own software. This chapter includes detailed description of each API function and step-by-step code samples showing how it works.

# 4.1 EApi API Functions

The rBOX630 BSP includes 'libEApi.so' shared library for users to access I/O and read back system information. This shared library is kept in BSP, you can find it in /usr/lib and the API header file is in /usr/include.

| Summary lable of available AFT functions | Summarv | table | of available | <b>API</b> functions |
|------------------------------------------|---------|-------|--------------|----------------------|
|------------------------------------------|---------|-------|--------------|----------------------|

| No. | Function                | Description                                                |
|-----|-------------------------|------------------------------------------------------------|
| 1   | EApiGPIOGetLevel()      | Read high or low state on digital input/ output channels.  |
| 2   | EApiGPIOSetLevel()      | Write high or low state on digital input/ output channels. |
| 3   | EApiWDogStart()         | Enable watchdog timer                                      |
| 4   | EApiWDogTrigger()       | Reset WDT counter.                                         |
| 5   | EApiWDogStop()          | Disable watchdog timer                                     |
| 6   | EApiCanGetTermination() | Get termination of specified CAN port.                     |
| 7   | EApiCanSetTermination() | Set termination of specified CAN port.                     |
| 8   | EApiComGetType()        | Get COM port communication mode type.                      |
| 9   | EApiComSetType()        | Set COM port communication mode type.                      |
| 10  | EApiComGetTermination() | Get termination of specified COM port.                     |
| 11  | EApiComSetTermination() | Set termination of specified COM port.                     |
| 12  | EApiHWMGetCaps()        | Get Hardware infomation                                    |

# 4.1.1 EApiGPIOGetLevel

EApiGPIOGetLevel( \_\_IN EApiId\_t Id \_\_IN uint32\_t Bitmask \_\_OUT uint32\_t\* pLevel )

#### Description

Read high or low state on digital input/ output channels

| In/Out | Parameter Name | Description                                  |  |
|--------|----------------|----------------------------------------------|--|
| IN     | id             | AX_EAPI_DI_0                                 |  |
|        |                | AX_EAPI_DI_1                                 |  |
|        |                | AX_EAPI_DI_2                                 |  |
|        |                | AX_EAPI_DI_3                                 |  |
|        |                | AX_EAPI_DI_4                                 |  |
|        |                | AX_EAPI_DI_5                                 |  |
|        |                | AX_EAPI_DI_6                                 |  |
|        |                | AX_EAPI_DI_7                                 |  |
|        |                | AX_EAPI_DO_0                                 |  |
|        |                | AX_EAPI_DO_1                                 |  |
|        |                | AX_EAPI_DO_2                                 |  |
|        |                | AX_EAPI_DO_3                                 |  |
|        |                | AX_EAPI_DO_4                                 |  |
|        |                | AX_EAPI_DO_5                                 |  |
|        |                | AX_EAPI_DO_6                                 |  |
|        |                | AX_EAPI_DO_7                                 |  |
|        |                | AX_EAPI_DI                                   |  |
|        |                | AX_EAPI_DO                                   |  |
| IN     | Bitmask        | currently not supported by EApi, set it as 0 |  |
| OUT    | pLevel         | AX_EAPI_DI_*                                 |  |
|        |                | AX_EAPI_DO_*                                 |  |
|        |                | 0 : low                                      |  |
|        |                | 1: high                                      |  |
|        |                | AX_EAPI_DI                                   |  |
|        |                | AX_EAPI_DO                                   |  |
|        |                | 0~255 all DI/DO                              |  |

# 4.1.2 EApiGPIOSetLevel

EApiGPIOSetLevel(

\_\_IN EApild\_t Id

\_\_IN uint32\_t Bitmask

\_\_IN uint32\_t Level

)

# Description

Write high or low state on digital input/ output channels.

| In/Out | Parameter Name | Description                                  |
|--------|----------------|----------------------------------------------|
| IN     | id             | AX_EAPI_DO_0                                 |
|        |                | AX_EAPI_DO_1                                 |
|        |                | AX_EAPI_DO_2                                 |
|        |                | AX_EAPI_DO_3                                 |
|        |                | AX_EAPI_DO_4                                 |
|        |                | AX_EAPI_DO_5                                 |
|        |                | AX_EAPI_DO_6                                 |
|        |                | AX_EAPI_DO_7                                 |
|        |                | AX_EAPI_DO                                   |
| IN     | Bitmask        | currently not supported by EApi, set it as 0 |
| IN     | Level          | AX_EAPI_DO_*                                 |
|        |                | 0 : low                                      |
|        |                | 1: high                                      |
|        |                |                                              |
|        |                | AX_EAPI_DO                                   |
|        |                | 0~255 set all DO high/low                    |

# 4.1.3 EApiWDogStart

EApiWDogStart(

\_\_IN uint32 Delay

\_\_IN uint32\_t EventTimeout

\_\_IN uint32\_t ResetTimeout

)

# Description

Start the watchdog timer and set the parameters.

| In/Out | Parameter Name | Description                                  |
|--------|----------------|----------------------------------------------|
| IN     | Delay          | currently not supported by EApi, set it as 0 |
| IN     | EventTimeout   | currently not supported by EApi, set it as 0 |

| IN | ResetTimeout | Watchdog timeout interval in milliseconds to trigger a reset. |
|----|--------------|---------------------------------------------------------------|
|----|--------------|---------------------------------------------------------------|

# 4.1.4 EApiWDogTrigger

EApiWDogTrigger(void)

### Description

Trigger the watchdog timer

# 4.1.5 EApiWDogStop

EApiWDogStop(void)

#### Description

Stop the operation of the watchdog timer.

# 4.1.6 EApiCanGetTermination

EApiCanGetTermination(

\_\_IN EApild\_t Id

\_OUT uint32\_t\* CanEnable

### Description

)

Get termination of specified CAN port.

| In/Out | Parameter Name | Description               |  |  |  |  |
|--------|----------------|---------------------------|--|--|--|--|
| IN     | id             | AX_EAPI_CAN_0_TERMINATION |  |  |  |  |
|        |                | AX_EAPI_CAN_1_TERMINATION |  |  |  |  |
| OUT    | CanEnable      | 0: disable                |  |  |  |  |
|        |                | 1: enable                 |  |  |  |  |

# 4.1.7 EApiCanSetTermination

EApiCanSetTermination(

\_\_IN ax\_eapi\_arm\_id\_t ld,

\_IN uint32\_t CanEnable

)

# Description

Set termination of specified CAN port.

rBOX630 Linux user's manual

| In/Out | Parameter Name | Description               |  |  |  |
|--------|----------------|---------------------------|--|--|--|
| IN     | id             | AX_EAPI_CAN_0_TERMINATION |  |  |  |
|        |                | AX_EAPI_CAN_1_TERMINATION |  |  |  |
| IN     | CanEnable      | 0: disable                |  |  |  |
|        |                | 1: enable                 |  |  |  |

# 4.1.8 EApiComGetType

EApiComGetType( \_\_IN EApiId\_t Id \_\_OUT uint32\_t\* type )

# Description

Get COM port communication mode type.

| In/Out | Parameter Name | Description               |  |  |  |
|--------|----------------|---------------------------|--|--|--|
| IN     | id             | AX_EAPI_COM_1             |  |  |  |
|        |                | AX_EAPI_COM_2             |  |  |  |
|        |                | AX_EAPI_COM_3             |  |  |  |
|        |                | AX_EAPI_COM_4             |  |  |  |
| OUT    | type           | 0: RSVD                   |  |  |  |
|        |                | 1: RS232 Enable           |  |  |  |
|        |                | 2: RS422 /RS485 4W Enable |  |  |  |
|        |                | 3: RS485 2W Enable        |  |  |  |

# 4.1.9 EApiComSetType

EApiComSetType(

\_\_IN ax\_eapi\_arm\_id\_t ld,

\_IN uint32\_t type

)

# Description

Set COM port communication mode type.

| In/Out | Parameter Name | Description               |  |  |  |  |  |
|--------|----------------|---------------------------|--|--|--|--|--|
| IN     | id             | AX_EAPI_COM_1             |  |  |  |  |  |
|        |                | AX_EAPI_COM_2             |  |  |  |  |  |
|        |                | AX_EAPI_COM_3             |  |  |  |  |  |
|        |                | AX_EAPI_COM_4             |  |  |  |  |  |
| IN     | type           | 0: RSVD                   |  |  |  |  |  |
|        |                | 1: RS232 Enable           |  |  |  |  |  |
|        |                | 2: RS422 /RS485 4W Enable |  |  |  |  |  |
|        |                | 3: RS485 2W Enable        |  |  |  |  |  |

# 4.1.10 EApiComGetTermination

EApiComGetTermination( \_\_IN EApild\_t ld \_\_OUT uint32\_t\* enable )

# Description

Get termination of specified COM port.

| In/Out | Parameter Name | Description               |
|--------|----------------|---------------------------|
| IN     | id             | AX_EAPI_COM_1_TERMINATION |
|        |                | AX_EAPI_COM_2_TERMINATION |
|        |                | AX_EAPI_COM_3_TERMINATION |
|        |                | AX_EAPI_COM_4_TERMINATION |
| OUT    | enable         | 0: disable                |
|        |                | 1: enable                 |

# 4.1.11 EApiComSetTermination

EApiComSetTermination( \_\_IN ax\_eapi\_arm\_id\_t ld, \_\_IN uint32\_t enable )

# Description

Set termination of specified COM port.

| In/Out | Parameter Name | Description               |
|--------|----------------|---------------------------|
| IN     | id             | AX_EAPI_COM_1_TERMINATION |
|        |                | AX_EAPI_COM_2_TERMINATION |
|        |                | AX_EAPI_COM_3_TERMINATION |
|        |                | AX_EAPI_COM_4_TERMINATION |
| IN     | enable         | 0: disable                |
|        |                | 1: enable                 |

# 4.1.12 EApiHWMGetCaps

EApiHWMGetCaps( \_\_IN EApild\_t ld \_\_OUT uint32\_t\* pValue )

#### Description

Get Hardware information.

| In/Out | Parameter Name | Description        |  |  |  |
|--------|----------------|--------------------|--|--|--|
| IN     | id             | AX_EAPI_POWER_DC_1 |  |  |  |
|        |                | AX_EAPI_POWER_DC_2 |  |  |  |
| OUT    | pValue         | 0: disable         |  |  |  |
|        |                | 1: enable          |  |  |  |

# 4.2 Compile Demo Program

### 4.2.1 Build demo program

To compile and build demo program for rBOX630, please do: Change to *demo* directory. # cd /usr/src/eapi\_demo Build the demo program. \$ make

#### 4.2.2 Run demo program

# cd /usr/src/eapi\_demo #./testeapi

# 4.3 CAN Bus

The Controller Area Network (CAN) bus is a serial bus protocol that usually used in connecting intelligent industrial device networks and building smart automatic control systems. Use the SocketCAN API to read and write to CAN bus on rBOX630. An example program showing how it works is provided below.

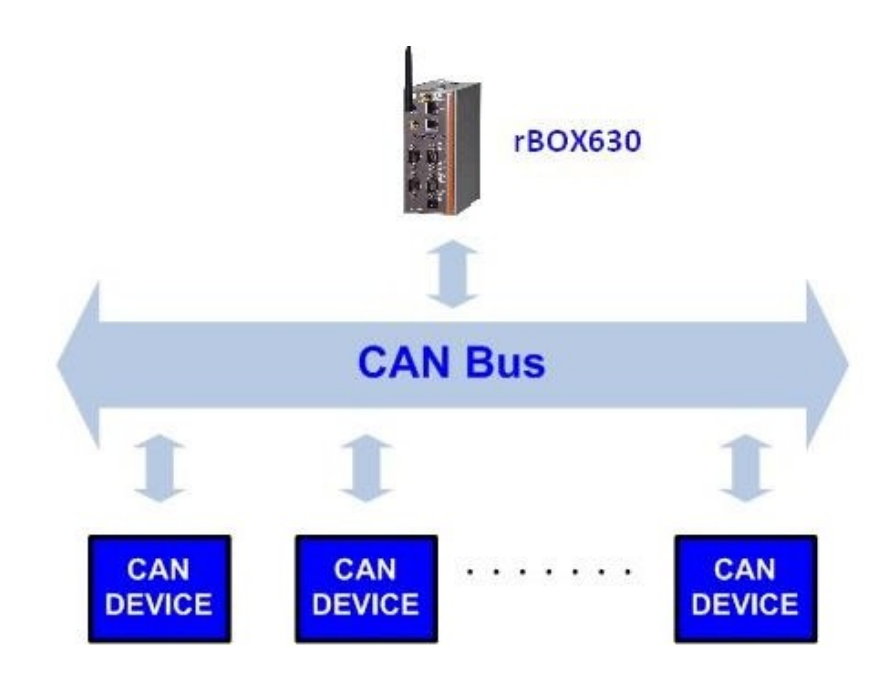

#include <stdio.h>
#include <stdio.h>
#include <stdlib.h>
#include <unistd.h>
#include <string.h>
#include <string.h>
#include <net/if.h>
#include <sys/types.h>
#include <sys/socket.h>
#include <sys/socket.h>
#include <linux/can.h>
#include <linux/can/raw.h>

#define SIOCSCANBAUDRATE 0x89F0

```
int main(void)
```

{

int s,s1; int nbytes; struct sockaddr\_can addr,addr1; struct can\_frame frame,frame1; struct ifreq ifr,ifr1; int xBitRate=500000;

```
char *ifname = "can0";
  char *ifname1 = "can1";
if((s = socket(PF_CAN, SOCK_RAW, CAN_RAW)) < 0) {
         perror("Error while opening socket");
         return -1;
}
  if((s1 = socket(PF CAN, SOCK RAW, CAN RAW)) < 0) {
         perror("Error while opening socket");
         return -1;
}
strcpy(ifr.ifr name, ifname);
  strcpy(ifr1.ifr name,ifname1);
ioctl(s, SIOCGIFINDEX, &ifr);
  ioctl(s1,SIOCGIFINDEX, &ifr1);
addr.can family = AF CAN;
addr.can ifindex = ifr.ifr ifindex;
  ifr.ifr ifru.ifru ivalue = xBitRate;
  ioctl(s, SIOCSCANBAUDRATE, &ifr);
  addr1.can_family = AF_CAN;
  addr1.can ifindex = ifr1.ifr ifindex;
  ifr.ifr_ifru.ifru_ivalue = xBitRate;
  ioctl(s1, SIOCSCANBAUDRATE, &ifr1);
printf("%s at index %d\n", ifname, ifr.ifr_ifindex);
  printf("%s at index %d\n", ifname1, ifr1.ifr ifindex);
if(bind(s, (struct sockaddr *)&addr, sizeof(addr)) < 0)
          { perror("Error in socket bind");
         return -2;
}
 if (bind(s1, (struct sockaddr *) \& addr1, sizeof(addr1)) < 0)
          { perror("Error in socket bind");
         return -2;
}
frame.can id =0x123;
frame.can dlc = 2;
frame.data[0] = 0x11;
frame.data[1] =0x22;
write(s, &frame, sizeof(struct can frame));
  printf("Wrote data[0]:%2x,data[1]:%2x\n",frame.data[0],frame.data[1]);
  read(s1, &frame1, sizeof(struct can frame));
  printf("Read data[0]:%2x,data[1]:%2x\n",frame1.data[0],frame1.data[1]);
return 0;
```

```
}
```

# Chapter 5 Board Support Package (BSP)

# 5.1 Host Development System Installation

# 5.1.1 Install Host System

- 1. Download Ubuntu 18.04 or later LTS iso image.
- 2. Install Ubuntu 18.04 or later.
- Install host packages needed by Yocto development as follows:
   \$ sudo apt-get install gawk wget git-core diffstat unzip texinfo gcc-multilib \ build-essential chrpath socat cpio python python3 python3-pip python3-pexpect \ xz-utils debianutils iputils-ping python3-git python3-jinja2 libegI1-mesa libsdI1.2-dev \ pylint3 xterm rsync curl

#### 5.1.2 Install Yocto development

 Setting up the repo utility. Create a bin folder in the home directory.
 \$ mkdir ~/bin (this step may not be needed if the bin folder already exists)
 \$ curl https://storage.googleapis.com/git-repo-downloads/repo > ~/bin/repo
 \$ chmod a+x ~/bin/repo

Add the following line to the .bashrcfile to ensure that the ~/binfolder is in your PATH variable. export PATH=~/bin:\$PATH

- Setting up the Git environment
   \$ git config --global user.name "Your Name"
   \$ git config --global user.email "Your Email"
- Download the Freescale's Yocto BSP source
   \$ mkdir imx-yocto-bsp
   \$ cd imx-yocto-bsp
   \$ repo init -u https://source.codeaurora.org/external/imx/imx-manifest
   -b imx-linux-hardknott -m imx-5.10.72-2.2.0.xml
   \$ repo sync
- 4. Extract Axiomtek's Yocto BSP source \$ unzip rBOX630\_L510\_v1.0.3.zip \$ cp rBOX630\_L510\_v1.0.3/Yocto\_patches/rbox630\_yocto\_v1.0.3/meta-axiomtek imxyocto-bsp/sources
- 5. Update bblayers.conf

\$ vi imx-yocto-bsp/sources/base/conf/bblayers.conf
And add this line after \${BSPDIR}/sources meta-freescale-distro \

\${BSPDIR}/sources/meta-axiomtek \

#### 6. First build Change to fsl-community-bsp directory \$ cd imx-yocto-bsp Choose your board \$ DISTRO=imx-xwayland-rbox630-6dl MACHINE=rbox630-6dl source imx-setup-release.sh -b build Start to build image ~\$ bitbake imx-image-full

# 5.1.3 Build and Install Yocto toolchain

- Build the toolchain for rBOX630 from Yocto development. Change to Yocto development directory.
   ~\$ cd imx-yocto-bsp
   ~\$ source setup-environment build
  - ~\$ bitbake imx-image-full -c populate\_sdk

After these steps to generate the toolchain into the Build Directory.

Install the toolchain into your host system /opt directory.
 \*\$ ./tmp/deploy/sdk/fsl-imx-xwayland-glibc-x86\_64-imx-image-full-cortexa9t2hf-neon-rbox630-6dl-toolchain-1.0.1.sh

# 5.2 U-Boot for rBOX630

#### 5.2.1 Booting the System from eMMC (rBOX630 default)

=> run bootcmd

|                            |         |            |        | -      |
|----------------------------|---------|------------|--------|--------|
| => run bootcmd             |         |            |        |        |
| switch to partitions #0, 0 | К       |            |        |        |
| mmc3(part 0) is current de | vice    |            |        |        |
| Failed to load 'boot.scr'  |         |            |        |        |
| Failed to load 'boot/boot. | scr'    |            |        |        |
| 8673880 bytes read in 233  | ms (35. | 5 MiB/s)   |        |        |
| Booting from mmc           |         |            |        |        |
| 47841 bytes read in 4 ms ( | 11.4 Mi | .B/s)      |        |        |
| Kernel image @ 0x12000000  | [ 0x000 | 000 - 0x84 | 5a58 ] |        |
| ## Flattened Device Tree b | lob at  | 18000000   |        |        |
| Booting using the fdt b    | lob at  | 0x18000000 | )      |        |
| Using Device Tree in pl    | ace at  | 18000000.  | end 18 | 00eae0 |
| switch to 1do bypass mode! |         | ,          |        |        |
| Surren to ruo_Sypuss moder |         |            |        |        |
|                            |         |            |        |        |

Starting kernel ...

### 5.2.2 Booting the System from SD CARD

=> run bootcmd\_sd

```
=> run bootcmd_sd
switch to partitions #0, OK
mmc2 is current device
8636288 bytes read in 404 ms (20.4 MiB/s)
Booting from sd ...
47620 bytes read in 6 ms (7.6 MiB/s)
Kernel image @ 0x12000000 [ 0x000000 - 0x83c780 ]
## Flattened Device Tree blob at 18000000
Booting using the fdt blob at 0x18000000
Using Device Tree in place at 18000000, end 1800ea03
switch to ldo_bypass mode!
Starting kernel ...
```